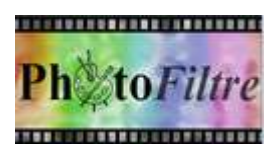

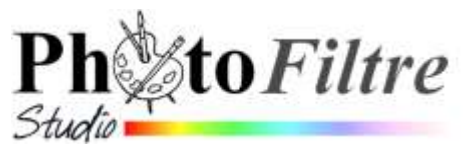

## Astuce, Truc :

# Exploiter une capture d'écran avec PhotoFiltre

Windows permet de photographier une fenêtre d'écran à l'aide de la touche *ImpEcran* (ou *PrintScreen*) du clavier.

La photo de l'écran se trouve alors enregistrée momentanément dans le **Presse-Papiers** de *Windows*.

Précisons le terme "momentanément". Si vous effectuez une autre capture d'écran ou un **Copier** le nouvel objet envoyé dans le **Presse-Papiers** chasse l'objet précédent.

**IMPORTANT** : *Windows Vista, Windows Seven* et *Windows 8* proposent de plus un outil spécifique *Capture* (voir plus loin dans ce document).

### A. Comment effectuer une photo d'écran avec la touche Impr écran ?

- Afficher la fenêtre de l'écran que vous souhaitez capturer : du texte, une image, un tableau, une page Web, etc.
- > Appuyer sur la touche Imp écran (ou PrintScreen) de votre clavier

Parfois vous ne souhaitez capturer qu'une boite de dialogue affichée en surimpression sur votre écran. Si cette boite de dialogue est active, appuyer sur la touche *Alt* de votre clavier en même temps que vous appuyez sur la touche *ImpEcran* (ou *PrintScreen*). Windows ne capture que la boite de dialogue.

# B. Comment exploiter une photo d'écran envoyée dans le Presse-Papiers avec *PhotoFiltre*

- Lancer PhotoFiltre ou PhotoFiltre Studio .
- Si vous avez effectué la manœuvre décrite ci-dessus, le contenu de la copie d'écran est stocké dans le Presse-Papiers Windows. Activer la commande : Edition, Coller en tant qu'image.
- La fenêtre écran est insérée sous forme d'image dans PhotoFiltre. Toutes les manipulations propres aux images peuvent lui être appliquées : commentaires, recadrage. et enregistrement, etc.

#### Remarques.

- Le contenu du Presse-papiers peut aussi être collé dans un traitement de texte (comme Word) un tableur (comme Excel), une base de données (comme Access), un autre logiciel de retouche photos, etc.
- Pour ne capturer qu'une partie de l'écran (une sélection) :
  - Si votre système d'Exploitation est *Windows Vista, Windows 7* ou *Windows 8* faites appel à la commande du dossier *Accessoires : Outil Capture (voir en C.).*
  - Si votre système d'Exploitation est Windows XP (ou même Windows Millenium) pour ne capturer, qu'une sélection, un conseil, utiliser XnView, logiciel gratuit (utilisé en priorité comme visionneuse d'images)

Voir la Fiche Effectuer des copies d'écran à cette adresse : http://www.bricabracinfo.fr/Details/fiches\_XnV.php.

Windows Live Movie Maker

Centre de synchronisation

Connexion Bureau à distance Magnétophone
Mise en route

A Panneau de saisie mathématique

💻 Se connecter à un projecteur

Rechercher les programmes et fichiers

Options d'ergonomie

Windows Media Center

Windows Update

Calculatrice

Outil Capture Paint

Pense-bête

Outils système
 Tablet PC
 Windows PowerShell

Précédent

WordPad

4

Accessoires

#### C. Outil *Capture d'écran de Windows* 1. Capture rectangulaire

Pour utiliser l'outil *Capture d'écran*, cliquer sur le bouton *Démarrer*, puis sur l'outil *Capture d'écran*.

Si *Capture d'écran* n'est pas disponible dans la liste des programmes affichés, ouvrir le dossier Accessoires et cliquer sur Outil *Capture* 

Après lancement de ce petit logiciel Outil Capture

- Le contenu de l'écran est estompé pour ne laisser affichée qu'une petite boite de dialogue.
- Le curseur de la souris est transformé en croix.
- Dans la boite de dialogue Outil Capture, *Nouveau* est sélectionné

La capture d'écran est maintenant réalisable

#### Exemple :

Vous souhaitez conserver sous forme d'image la liste des fiches existantes pour les Plugins de PhotoFiltre sur la page http://www.bricabracinfo.fr/Details/fiches\_pf7.php

Sur cette page ouverte à l'écran, cliquer sur le bouton *Nouveau* s'il ne l'est pas déjà Déplacer le curseur de la souris (transformé en croix) pour sélectionner la zone de l'écran que vous souhaitez transformer en image : cliquer dans le haut **gauche** de la partie à sélectionner, rester cliqué, descendre vers le bas **droit** de la partie à sélectionner. Relâcher

| the state of a second second second                                                                 | en de la companya de la companya de la companya de la companya de la companya de la companya de la companya de |
|----------------------------------------------------------------------------------------------------|----------------------------------------------------------------------------------------------------|
| Mode opératoire pour l'Installation du<br>PhotoFiltre Plugins Pack III mis en<br>ligne janvier 2014 | Fiche 17_3. Le Plugin Capture                                                                                  |
| Fiche 17. Les modules externes<br>(Plugins) réactualisée janvier 2014                               | Fiche 17_4. Le Plugin Coller dedans Fiche 17_7. Le Plugin Planche-Contact<br>dans PhotoFiltre                  |
| Fiche 17_1. Les Plugins Correction<br>des yeux rouges dans PhotoFiltre mise<br>à jour janvier 2014  | Fiche 17_5. Le Plugin Degrade dans Fiche 17_8. Le plugin Corne sur une PhotoFiltre. image.                     |
| Fiche 17_2. Le Plugin Arithmétique mis<br>à jour janvier 2014                                       | Fiche 17_6. Le Plugin Mesures dans Fiche 17_9 : Fractionnement HTML                                            |

La partie encadrée est alors affichée dans la fenêtre de l'Outil Capture

#### Notes :

- On peut copier cette image par la commande
   Edition, Copier et l'exploiter comme expliqué
   dans la partie B. de ce document.
- On peut aussi **l'enregistrer** par la commande *Fichier, Enregistrer*

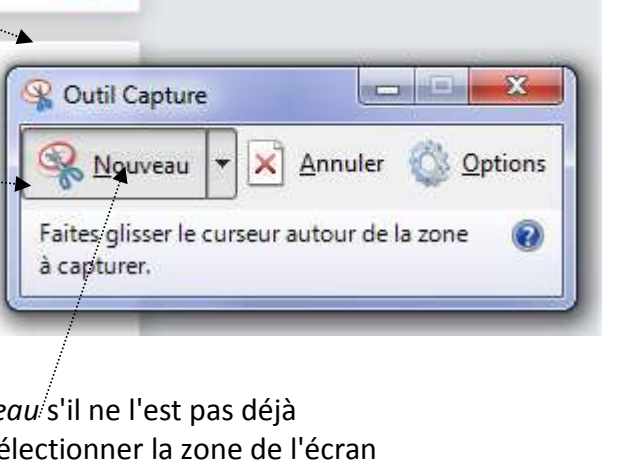

Q

Documents

Imager

Musiau

Ordinateur

Panneau de configuration

Périphériques et imprimante

Programmes par défaut

Aide et support

Exécuter

| Fichie | er Editio | n Outil | s?     |   |     |  |
|--------|-----------|---------|--------|---|-----|--|
| 0      |           | Copier  | Ctrl+C | 1 | - 1 |  |

#### 2. Autre types de capture possibles

Par défaut, la capture obtenue avec l'Outil Capture est une "Capture rectangulaire"

Remarquer la tête de flèche basse à droite du bouton *Nouveau*. Elle indique une liste de choix

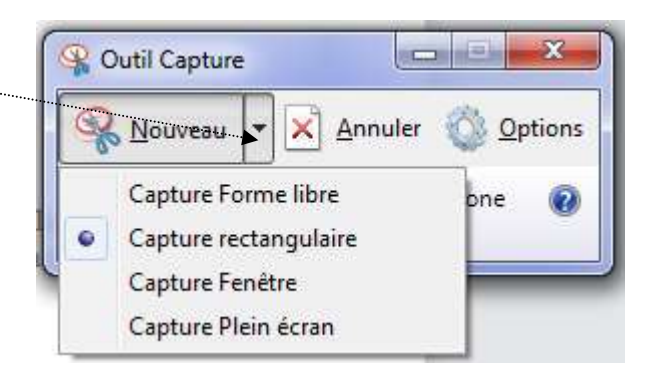

Il est donc possible de choisir un autre type de capture.

La procédure pour utiliser la **"Capture Forme libre**" est similaire à la **"Capture rectangulaire**", mais vous n'êtes pas soumis à l'obligation de tracer un rectangle, vous pouvez dessiner la forme que vous souhaitez.

Si plusieurs fenêtres sont affichées à l'écran, la "**Capture Fenêtre**" permet de faire une image d'une des fenêtres ouverte après sélection de celle-ci. L'encadrement avec la souris n'est plus nécessaire.

La **"Capture Plein écran"** ne présente que peu d'intérêt par rapport à la touche **Imprm** écran.

## D. Le plugin *Capture d'écran* de PhotoFiltre

Parmi les plugins disponibles dans *PhotoFiltre*, il existe le Plugin *Capture d'écran*.

Voir en détails, comment l'utiliser, avec la **Fiche 17\_3** commune aux 3 versions de *PhotoFiltre :* 

http://www.bricabracinfo.fr/Telechargt/f17\_3\_plugin\_capture\_pf.pdf